## 手机无线连接投影仪

手机无线连接投影仪适用于安卓系统。

第一步:进入投影仪无线连接界面。开启投影仪后按遥控器上"HDMI"键,进入无线连接界面。红框内为投影仪信号,黑框内为密码(所有投影仪密码均为 12345678)。如图所示。

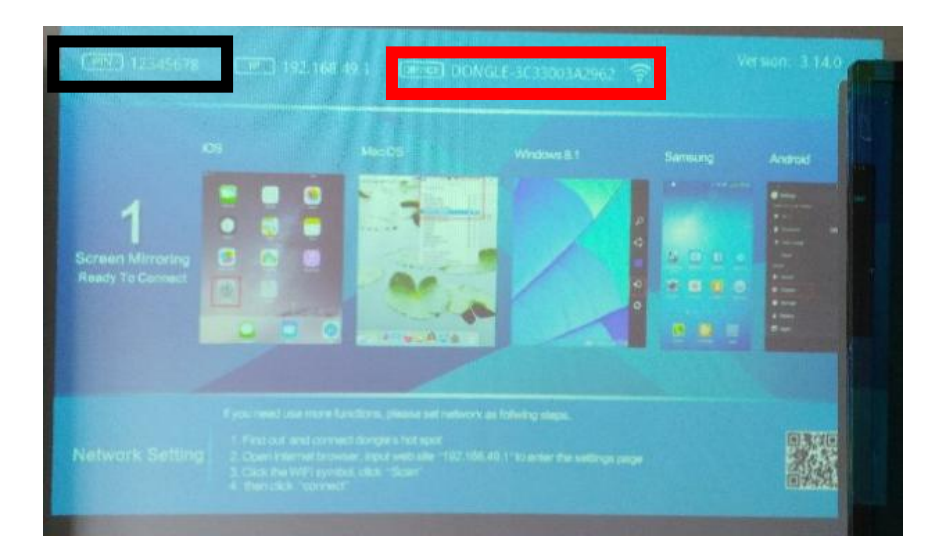

**第二步:连接投影信号。**在手机 WIFI 界面找到当前投影仪信号进行 连接,方法同 WIFI 连接。如图所示。

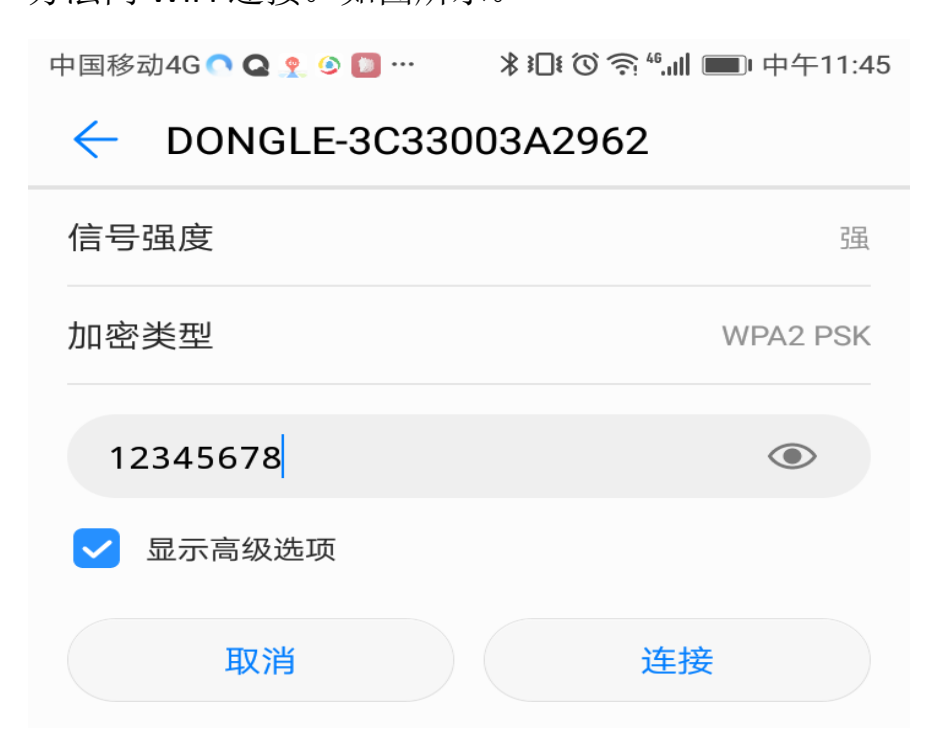

第三步: 设置手机多屏互动。在手机多屏互动界面(不同型号手机名称不一,可自查手机上"多屏"设置界面),与投影仪进行同屏显示。 如图所示。

| ☰ 智能辅          | 助    |       |
|----------------|------|-------|
| 系统控制           |      |       |
| 悬浮按钮           |      | 已关闭〉  |
| 手势控制           |      | >     |
| 单手操作           |      | >     |
| 语音控制           |      | >     |
| 配件             |      |       |
| 智能线控           |      | 已关闭 > |
| -              | 多屏互动 | ?     |
| DONGLE-3C33003 |      |       |
|                | 取消   |       |